# AEO T1 – Application Filing – Applications Portal User Guide

After registration is verified successfully, applicant are allowed to file 'T1 – application' through their portal. In their portal, they can go 'T1- filling screen' through from eligibility screen or from left navigation (T1 Applications -> Application Form)

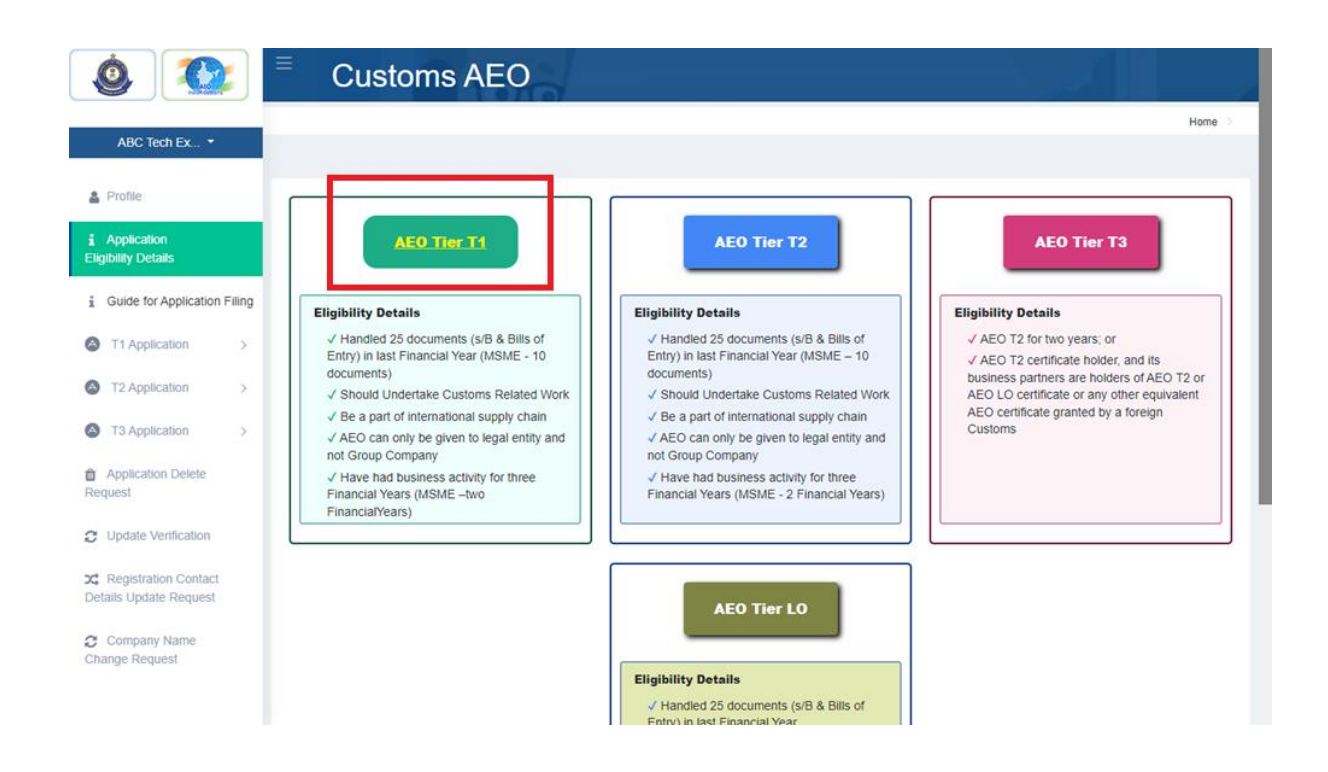

In T1 – Filling Screen, Applicant need to fill appropriate details for T1 application required details. in that 'T1 – Filling Screen', applicant need to fill up two annexure details as 'Annexure – 1' & 'Annexure – 2'.

T1 – Annexure,

- > 'Name of Company' will be prepopulated from registration details.
- Has your application ever been rejected?
  - If Yes, Need to fill details of Rejection Letter No, Rejection Date, Reason for Rejection, and update Rejection Letter scan copy
- > 'IEC No will be prepopulated from registration details.
- 'IEC Certification Upload' -> need to upload 'IEC scan copy'
- GSTN Number -> enter company GSTN number
- GSTN Certificate Upload -> need to upload 'GSTN Certificate scan copy'
- Whether the entity is MSME -> whether company is MSME or not
  - o If Yes,
    - MSME Certificate Number -> enter company MSME Certificate number
    - MSME Certificate Upload -> need to upload 'MSME Certificate scan copy'

|                                      | Customs AB                           | EO                                |                                   |                                    |
|--------------------------------------|--------------------------------------|-----------------------------------|-----------------------------------|------------------------------------|
| ABC Tech Ex *                        | Annexure 1/ MSME Anne                | xure 1                            |                                   | Home > Annexure 1/ MSME Annexure 1 |
| Profile                              |                                      |                                   |                                   | - <b>O</b>                         |
| i Application<br>Eligibility Details | 1. Name of Company                   | ABC Tech Exp Imp Pvt Ltd 060623 0 |                                   |                                    |
| i Guide for Application Filing       | 2. Has your application ever been re | jected ? Oyes No                  |                                   |                                    |
| T1 Application     Application Form  | Rejection Letter No *                |                                   | Rejection Date *                  |                                    |
| Applications View<br>T2 Application  | Reason for Rejection *               |                                   | Rejection Letter File<br>Upload * | •                                  |
| T3 Application >                     |                                      |                                   |                                   |                                    |
| Application Delete<br>Request        | 3(a). IEC Number *                   | 0606230001                        | IEC Certificate Upload *          | •                                  |
| C Update Verification                | 3(b). GSTN Number *                  |                                   | GSTN Certificate Upload *         |                                    |
| Details Undate Request               |                                      |                                   |                                   |                                    |
|                                      | 3(c) (i). Whether the entity is MSME | Oyes  No                          |                                   |                                    |

| <b>()</b>                                                                                             | Customs AEC                                |                                   |                                   |            |                          |
|----------------------------------------------------------------------------------------------------|--------------------------------------------|-----------------------------------|-----------------------------------|------------|--------------------------|
| ABC Tech Ex 🔻                                                                                         | Annexure 1/ MSME Annexu                    | re 1                              |                                   | Home > Ann | exure 1/ MSME Annexure 1 |
| Profile                                                                                               |                                            |                                   |                                   | • 0        | )                        |
| i Application<br>Eligibility Details                                                                  | 1. Name of Company                         | ABC Tech Exp Imp Pvt Ltd 060623 0 |                                   |            |                          |
| i Guide for Application Filing                                                                        | 2. Has your application ever been rejected | ed ? OYes ONo                     |                                   |            |                          |
| T1 Application     Application Form                                                                   | Rejection Letter No •                      |                                   | Rejection Date *                  |            |                          |
| Applications View<br>T2 Application >                                                                 | Reason for Rejection *                     |                                   | Rejection Letter File<br>Upload • | •          |                          |
| Application >                                                                                         |                                            |                                   | -                                 |            |                          |
| Application Delete<br>Request                                                                         | 3(a). IEC Number *                         | 0606230001                        | IEC Certificate Upload *          | PDF        |                          |
| <ul> <li>Update Verification</li> <li>Registration Contact</li> <li>Details Undate Request</li> </ul> | 3(b). GSTN Number *                        | 445888989898                      | GSTN Certificate Upload *         | PDF        | •<br>•                   |
|                                                                                                    | 3(c) (i). Whether the entity is MSME       | ●Yes ◯No                          |                                   |            |                          |

- Address, -> application should provide one Address details , (should be address type as 'Corporate Office / Register Office')
  - In address segment, applicant needs to provide details of Address Type, Address(Number And Street), State, District / City, Zip Code and Site Plan scan copy
  - $\circ$   $\;$  After enter these details, they should click 'Add' button.

| ۵                                                | ≡ Custon                     | ns AEO                                          |                       |                             |                | A.       |
|--------------------------------------------------|------------------------------|-------------------------------------------------|-----------------------|-----------------------------|----------------|----------|
| ABC Tech Ex                                      | 3(c) (i). Whether the entity | is MSME Over Over Over Over Over Over Over Over |                       |                             |                |          |
| Profile                                          | 3(c) (ii). MSME Certificate  | Number 9985943                                  | 854                   | MSME Certificate U          | Jpload         | PDF      |
| Application Eligibility Details                  |                              |                                                 |                       |                             |                |          |
| Guide for Application Filing                     | 4. Address<br>Address Type * | Select Address                                  | Туре 🗸                | (I). Address(Number And Str | eet) *         |          |
| Application                                      | 4(ii). State *               | Select State                                    | •                     | District / City *           | Select City-   | - ~      |
| Applications View                                | Zip Code *                   |                                                 | Ş                     | Site Plan Upload *          |                | 0        |
| T2 Application >                                 |                              |                                                 |                       |                             |                |          |
| T3 Application >                                 |                              |                                                 |                       |                             | Add            |          |
| Application Delete                               | S.No                         | Address Type                                    | Address               |                             | View Site Plan | Remove   |
| Update Verification                              | 1                            | Corporate Office /<br>Registered Office         | No. 19, Tamil Nadu, C | hennai,60001                | ۲              | <b>•</b> |
| C Registration Contact<br>Details Undate Request | 4(a). Whether Manufactur     | er, Trader, Importer or Exporte                 | er *                  | oose option                 |                |          |

- Whether Manufacturer, Trader, Importer or Exporter -> enter business category whether Manufacturer, Trader, Importer or Exporter. Can select one or more business category.
  - If business category is 'Manufacturer' ->
    - Main Item of Manufacturing -> enter Applicants main manufacturing item names, need click add button after enter each item names
- Industry Classification -> select applicants 'Industry Classification'
  - If applicant's industry classification is not available, then need to select 'others' from selection list.
  - Others -> their correct 'Industry classification' details can be type.
- Contact Person -> name of contact person
- Designation -> contact person's designation
- Contact Number > Contact Number will be prepopulated from registration details.
- Alternative Contact Number -> Alternative Contact Number if any
- Email Id -> Email Id will be prepopulated from registration details.
- Company Registration Number -> enter company registration number if any
  - Upload Document -> Company Registration certification scan copy if any
- PAN: company PAN Number
  - Upload Document -> PAN scan copy if any

| ۵ 🏠                                             | E Customs AEC                             |                          |                                 | 14    |
|-------------------------------------------------|-------------------------------------------|--------------------------|---------------------------------|-------|
| ABC Tech Ex *                                   | 4(a). Whether Manufacturer, Trader, Impor | ter or Exporter *        |                                 |       |
| Sector Profile                                  | 4(b). Main Item of Manufacturing *        |                          |                                 | Add   |
| i Application<br>Eligibility Details            | S.No                                      | Manufacturing Item       | Remove                          |       |
| Guide for Application Filing     T1 Application |                                           |                          |                                 |       |
| Application Form                                | 4(c). Industry Classification *           | Apparel & Textiles 🗸 🗸   | 5(b) Declaration                |       |
| Applications View<br>T2 Application             | 5(c) Contact Number *                     | Mr. Tamil                | 5(d) Alternative Contact Number |       |
| T3 Application >                                | 5(e). Email Id *                          | 1155993355               | ()                              |       |
| Application Delete<br>Request                   | 6. Company Registration Number            | neweniaio232@sitywyw.com | Upload Document                 | 9     |
| Opdate Verification                             |                                           |                          |                                 |       |
| CREGISTRATION CONTACT                           | 7. PAN *                                  | DLL9932093039            | Upload Document *               | PDF 9 |
|                                                 | 8(a). Import Countries *                  |                          |                                 |       |

- Import countries -> need to select import countries, if application in importer category. Otherwise they can select as ' not applicable'
- Import Items -> if application select any 'countries' in import country countries selection, applicant needs to enter import item details with 'Item name & HSN Code'
  - $\circ \quad$  need click add button after enter each item names
- Export countries -> need to select import countries, if application in Export er category. Otherwise they can select as ' not applicable'
- Export Items -> if application select any 'countries' in Export country countries selection, applicant needs to enter import item details with 'Item name & HSN Code'
  - $\circ \quad$  need click add button after enter each item names
- No of Documents -> Total number of Shipping Bills and Bills of Entry handled in last Financial Year
- Duration of Business -> How long current business is running
- Upload process Map Details > Upload Process Map that should illustrate the flow of goods and upload sample copy of relevant record keeping documentation (related to – sales &purchase order, inventory management of warehouse and manufactured goods, shipping/transport document) to ascertain the complete trail and flow of goods. It should describe all the activities/ operations and role of the applicant and that of other business partners who are involved in the import-export supply chain in any manner

| ∩Tech Ev 🔻                                                                                                    | 8(a). Import Countries *                                                                                                    | les v                                                                                                    |                                                                         |                  |                               |
|----------------------------------------------------------------------------------------------------|----------------------------------------------------------------------------------------------------|----------------------------------------------------------------------------------------------------|-------------------------------------------------------------------------|------------------|-------------------------------|
|                                                                                                    |                                                                                                    | Choose option                                                                                                    |                                                                         |                  |                               |
| e                                                                                                    | Import Items                                                                                                    | United States                                                                                                    |                                                                         |                  |                               |
| cation                                                                                                    | Item *                                                                                                    | China                                                                                                    | vde *                                                                   |                  |                               |
| Details                                                                                                    |                                                                                                    | Germany                                                                                                    |                                                                         |                  | Add                           |
| e for Application Filing                                                                                                    | S.No                                                                                                    | Item France                                                                                                    | SN Code                                                                 | Remove           |                               |
| pplication                                                                                                    |                                                                                                    | United Kingdom                                                                                                    |                                                                         |                  |                               |
| cation Form                                                                                                    | 8(b). Export Countries *                                                                                                    | Hong Kong                                                                                                    |                                                                         |                  |                               |
| cations View                                                                                                    |                                                                                                    | Canada                                                                                                    |                                                                         |                  |                               |
| pplication >                                                                                                    | Export Items                                                                                                    | Netherlands                                                                                                    |                                                                         |                  |                               |
|                                                                                                    | Item *                                                                                                    |                                                                                                    | HSN Code *                                                              |                  | Add                           |
|                                                                                                    |                                                                                                    |                                                                                                    |                                                                         |                  |                               |
| ation Delete                                                                                                    | S.No                                                                                                    | Item                                                                                                    | HSN Code                                                                | Remove           |                               |
| le Verification                                                                                                    |                                                                                                    |                                                                                                    |                                                                         |                  | 0                             |
| tration Contact                                                                                                    | 9. No of Documents *                                                                                                    |                                                                                                    | 10. Duration of Business                                                | 5                | (Months)                      |
| idate Request                                                                                                    | 11. Upload Process Map Details                                                                                                    |                                                                                                    | 0                                                                       |                  |                               |
|                                                                                                    |                                                                                                    |                                                                                                    |                                                                         |                  |                               |
|                                                                                                    | $\equiv$ Customs A                                                                                                    | <b>£</b> J                                                                                                    | _                                                                       |                  |                               |
| Tech Ex.                                                                                                    | Customs A 8(a). Import Countries •                                                                                                    |                                                                                                    |                                                                         |                  |                               |
| C Tech Ex •                                                                                                    | E Customs A                                                                                                    | EO<br>× Not Applicable                                                                                                    |                                                                         |                  |                               |
| C Tech Ex •                                                                                                    | E Customs A                                                                                                    | EO<br>K Not Applicable                                                                                                    |                                                                         |                  |                               |
| C Tech Ex •                                                                                                    | E Customs A<br>e(a). Import Countries *<br>Import Items<br>Item *                                                                                                    | XEO<br>X Not Applicable                                                                                                    | HSN Code *                                                              |                  | Add                           |
| C Tech Ex •<br>Cation<br>Details                                                                                                    | E Customs A<br>8(a). Import Countries*<br>Import Items<br>Item *<br>S.No                                                                                                    | EO<br>K Not Applicable                                                                                                    | HSN Code *                                                              | Remove           | Add                           |
| C Tech Ex •<br>C Tech Ex •<br>e<br>cation<br>Details<br>e for Application Filing                                                                                                    | E Customs A<br>8(a). Import Countries *<br>Import Items<br>Item *<br>S.No                                                                                                    | KEO<br>K Not Applicable<br>Item                                                                                                    | HSN Code *<br>HSN Code                                                  | Remove           | Add                           |
| C Tech Ex •<br>C Tech Ex •<br>e<br>e<br>e<br>e<br>e<br>tor Application Filing<br>pplication                                                                                                    | E Customs A<br>8(a). Import Countries *<br>Import Item *<br>Item *<br>S.No<br>8(b). Export Countries *                                                                                                    | Keo<br>Item                                                                                                    | HSN Code *                                                              | Remove           | Add                           |
| C Tech Ex +<br>cation<br>Details<br>e for Application Filling<br>pplication V                                                                                                    | <ul> <li>Customs A</li> <li>8(a). Import Countries *</li> <li>Import Items</li> <li>Item *</li> <li>S. No</li> <li>8(b). Export Countries *</li> </ul>                                                                                                    | EO<br>K Nol Applicable Item Choose option Not Applicable                                                                                                    | HSN Code *                                                              | Remove           | Add                           |
| C Tech Ex                                                                                                    | <ul> <li>Customs A</li> <li>8(a). Import Countries *</li> <li>Import litem *</li> <li>S.No</li> <li>8(b). Export Countries *</li> <li>Export litems</li> </ul>                                                                                                    | Lem<br>Choose option<br>Not Applicable<br>United States                                                                                                    | HSN Code *                                                              | Remove           | Add                           |
| C Tech Ex  C Tech Ex  C                                                                                                    | <ul> <li>Customs A</li> <li>8(a). Import Countries *</li> <li>Import Items</li> <li>Item *</li> <li>S.No</li> <li>8(b). Export Countries *</li> <li>Export Items</li> <li>Item *</li> </ul>                                                                                       | EO<br>X Not Applicable<br>Item<br>Choose option<br>Not Applicable<br>United States<br>China                                                                                                    | HSN Code *<br>HSN Code                                                  | Remove           | Add                           |
| Crech Ex   Crech Ex   C                                                                                                    | E Customs A<br>8(a). Import Countries *<br>Import Items<br>Item *<br>8(b). Export Countries *<br>Export Items<br>Item *                                                                                                    | Kot Applicable      Item      Choose option      Not Applicable      United States      China      Germany      Janan                                                                                                    | HSN Code *                                                              | Remove           | Add                           |
| Crech EX   Crech EX  Crech EX   Crech EX   Crech                                                                                                    | <ul> <li>Customs A</li> <li>8(a). Import Countries *</li> <li>Import litem *</li> <li>S.No</li> <li>8(b). Export Countries *</li> <li>Export Items</li> <li>Item *</li> <li>S.No</li> </ul>                                                                                       | Ltem Choose oplion Not Applicable United States China Germany Japan Item France                                                                                                    | HSN Code *                                                              | Remove           | Add                           |
| CTECC EX  CTECC EX  CTECC                                                                                                    | <ul> <li>Customs A</li> <li>8(a). Import Countries *</li> <li>Import Items</li> <li>Item *</li> <li>S. No</li> <li>8(b). Export Countries *</li> <li>Export Items</li> <li>Item *</li> <li>S. No</li> </ul>                                                                       | Lem<br>Choose option<br>Not Applicable<br>United States<br>China<br>Germany<br>Japan<br>France<br>United Kingdom                                                                                                    | HSN Code *<br>HSN Code                                                  | Remove           | Add                           |
| Crech Ex  Crech Ex  Crec                                                                                                    | <ul> <li>Customs A</li> <li>8(a). Import Countries *</li> <li>Import Items</li> <li>Item *</li> <li>S.No</li> <li>8(b). Export Countries *</li> <li>Export Items</li> <li>Item *</li> <li>S.No</li> </ul>                                                                         | ECO<br>X Not Applicable<br>Item<br>Choose option<br>Not Applicable<br>United States<br>China<br>Germany<br>Japan<br>Item<br>France<br>United Kingdom<br>Hong Kong                                                                                                    | HSN Code *<br>HSN Code<br>Xde *<br>ISN Code<br>10. Duration of Busines  | Remove<br>Remove | Add                           |
| Crech Ex   Crech Ex   C                                                                                                    | E Customs A<br>8(a). Import Countries *<br>Import Item *<br>8(b). Export Countries *<br>Export Items<br>Item *<br>8(b). Export Countries *<br>Export Items<br>1tem *<br>9. No of Documents *                                                                                      | Kot Applicable      Item      Choose option      Not Applicable      United States      China      Germany      Japan      France      United Kingdom      Hong Kong      South Korea      Canada                                                                                                    | HSN Code *<br>HSN Code<br>//de *<br>/sN Code<br>10. Duration of Busines | Remove<br>Remove | Add<br>Add<br>Add<br>(Months) |
| Image: Control of the control of the control of th | <ul> <li>Customs A</li> <li>8(a). Import Countries *</li> <li>Import Items</li> <li>Item *</li> <li>S. No</li> <li>8(b). Export Countries *</li> <li>Export Items</li> <li>Item *</li> <li>S. No</li> <li>9. No of Documents *</li> <li>11. Upload Process Map Details</li> </ul> | Ktor Applicable      Item      Choose option      Not Applicable      United States      Chiae      Choise      United States      Chiae      Chae      Chae | HSN Code *<br>HSN Code<br>Xde *<br>ISN Code<br>10. Duration of Busines  | Remove<br>Remove | Add (Months)                  |

|                                                                                                    | = Cusions                                                                                                    | AEO                                                                                                    |                                                                                                    | 4                                                           |
|----------------------------------------------------------------------------------------------------|----------------------------------------------------------------------------------------------------|----------------------------------------------------------------------------------------------------|----------------------------------------------------------------------------------------------------|-------------------------------------------------------------|
| ABC Tech Ex 🝷                                                                                                    | 8(a). Import Countries *                                                                                                    | × Not Applicable                                                                                                    |                                                                                                    |                                                             |
| Profile                                                                                                    | Import Items                                                                                                    |                                                                                                    |                                                                                                    |                                                             |
| Application                                                                                                    | Item *                                                                                                    |                                                                                                    | HSN Code *                                                                                         | Add                                                         |
| Guide for Application Filing                                                                                                    | S.No                                                                                                    | Item                                                                                                    | HSN Code                                                                                           | Remove                                                      |
| T1 Application                                                                                                    | 8(b). Export Countries *                                                                                                    | V. Mat Amelianda                                                                                                    |                                                                                                    |                                                             |
| Application Form                                                                                                    | Export Items                                                                                                    | * Not Applicable                                                                                                    |                                                                                                    |                                                             |
| Applications View                                                                                                    |                                                                                                    |                                                                                                    |                                                                                                    |                                                             |
| T2 Application >                                                                                                    | Item *                                                                                                    |                                                                                                    | HSN Code *                                                                                         | Add                                                         |
| T3 Application >                                                                                                    | S.No                                                                                                    | Item                                                                                                    | HSN Code                                                                                           | Remove                                                      |
| Application Delete                                                                                                    |                                                                                                    |                                                                                                    |                                                                                                    |                                                             |
| uesi                                                                                                    | 9. No of Documents *                                                                                                    | 10                                                                                                    | 10. Duration of Business *                                                                         | 48 (Months)                                                 |
| Update Verification                                                                                                    | 11. Upload Process Map De                                                                                                    | tails *                                                                                                    | 0                                                                                                  |                                                             |
| Registration Contact                                                                                                    |                                                                                                    | PDF                                                                                                    |                                                                                                    |                                                             |
| في ال                                                                                                    | ≡ Customs                                                                                                    | AEO                                                                                                    |                                                                                                    |                                                             |
|                                                                                                    |                                                                                                    |                                                                                                    |                                                                                                    |                                                             |
| ABC Tech Ex *                                                                                                    | 8(a). Import Countries *                                                                                                    | × Not Applicable                                                                                                    |                                                                                                    |                                                             |
| ABC Tech Ex *                                                                                                    | 8(a). Import Countries *<br>Import Items                                                                                                    | × Not Applicable                                                                                                    |                                                                                                    | 1                                                           |
| ABC Tech Ex   Profile Application                                                                                                    | 8(a). Import Countries *<br>Import Items<br>Item *                                                                                                  | × Nol Applicable                                                                                                    | HSN Code *                                                                                         | O Add                                                       |
| ABC Tech Ex •<br>Profile<br>Application<br>bility Details                                                                                                    | 8(a). Import Countries * Import Items Item * S.No                                                                                                   | × Nol Applicable                                                                                                    | HSN Code *                                                                                         | Add                                                         |
| ABC Tech Ex • Profile Application bility Details Guide for Application Filing                                                                                                    | 8(a). Import Countries *<br>Import Items<br>Item *<br>S.No                                                                                          | × Not Applicable                                                                                                    | HSN Code *<br>HSN Code                                                                             | Add                                                         |
| ABC Tech Ex   Profile Application billity Details Guide for Application Filing T1 Application                                                                                                    | 8(a). Import Countries * Import Items Item * S.No 8(b). Export Countries *                                                                          | X Not Applicable  Item  X Not Applicable  X Not Applicable                                                                                                    | HSN Code *                                                                                         | Add                                                         |
| ABC Tech Ex   Profile  Application billty Details  Suide for Application Filing  T1 Application  Application                                                                                                    | 8(a). Import Countries *<br>Import Items<br>Item *<br>S.No<br>8(b). Export Countries *<br>Export Items                                              | X Not Applicable Item X Not Applicable                                                                                                    | HSN Code *                                                                                         | Add                                                         |
| ABC Tech EX  Profile Application bility Details Guide for Application Filing T1 Application Application Form Application Form T2 Applications View T2 Application                                                                                      | 8(a). Import Countries * Import Items Item * S.No 8(b). Export Countries * Export Items Item *                                                      | Not Applicable  Item      Not Applicable                                                                                                    | HSN Code *                                                                                         | Add                                                         |
| ABC Tech Ex   Profile  Application bility Details  Guide for Application Filing  T1 Application Form  Application Form  T2 Application                                                                                                    | 8(a). Import Countries * Import Items Item * S.No 8(b). Export Countries * Export Items Item *                                                      | Not Applicable  Item      Not Applicable                                                                                                    | HSN Code * HSN Code * HSN Code *                                                                   | Add  Remove  Add  Add  Add  Add                             |
| ABC Tech Ex   Profile Application bility Details Guide for Application Filing T1 Application Form Applications View T2 Application T3 Application                                                                                                    | 8(a). Import Countries * Import Items Item * S.No 8(b). Export Countries * Export Items Item * S.No                                                 | K Not Applicable  Item  X Not Applicable  Item  Item  Item                                                                                                    | HSN Code * HSN Code * HSN Code * HSN Code *                                                        | Add  Remove  Add  Remove  Add  Remove  Add  Remove          |
| ABC Tech Ex  Profile Application bility Details Guide for Application Filing T1 Application Form Application Sview T2 Application T3 Application Application                                                                                           | 8(a). Import Countries * Import Items Item * S.No 8(b). Export Countries * Export Items Item * S.No 9. No of Documents *                            | Not Applicable  Item  Item Item Item Item Item Item I                                                                                                    | HSN Code *<br>HSN Code *<br>HSN Code *<br>HSN Code *                                               | Add  Remove  Add  Remove  (Months)                          |
| ABC Tech Ex  Profile Application bility Details Guide for Application Filing T1 Application Form Applications View T2 Application T3 Application Application Delete uest Update Verification                                                           | 8(a). Import Countries * Import Items Item * S.No 8(b). Export Countries * Export Items Item * S.No 9. No of Documents *                            | K Not Applicable  Item  X Not Applicable  Item  Item  Item  Item  Item                                                                                                    | HSN Code * HSN Code * HSN Code * HSN Code * HSN Code * HSN Code * HSN Code * HSN Code * HSN Code * | Add  Remove  Add  Remove  Add  Remove  (Months)             |
| ABC Tech Ex •  Profile  Application bility Details  Guide for Application Filing  T1 Application Form Application Form T2 Application View T2 Application 0  T3 Application Delete puest Update Verification Registration Contact alis Lindate Renuest | 8(a). Import Countries * Import Items Item * S.No 8(b). Export Countries * Export Items Item * S.No 9. No of Documents * 11. Upload Process Map Def | K Not Applicable      Item      Item       Item      Item | HSN Code * HSN Code * HSN Code * HSN Code * HSN Code * HSN Code * HSN Code *                       | Add      Remove      Add      Remove      Add      (Months) |

After fill the appropriate T1 – Annexure 1 details, need to click 'Save & Goto Annexure 2' button to save details

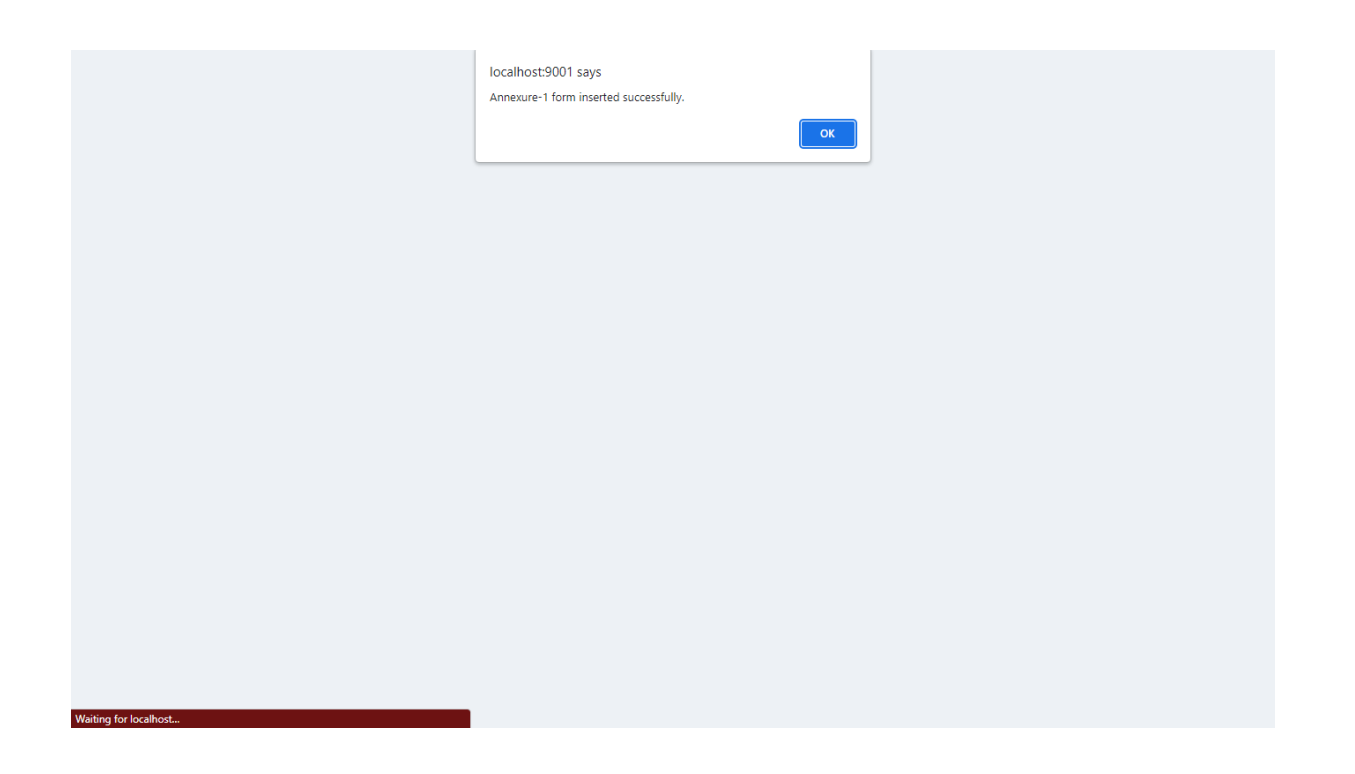

Annexure – 2:

After save the 'Annexure 1' details, screen will move to 'Annexure 2' screen.

- Whether there are any case of infringement of customs & allied laws by any of the following person over the time three financial years (two financial years in case of MSME) preceding the submission of the application.1.The Applicant.2.The Person responsible in the applicant company ? -> Whether there are any case of infringement of customs & allied laws
  - o If Yes,

.

- Indicate the details of the cases -> case details
- Have you been issued as SCN by customs or GST (erstwhile central excise and service Tax) authorities in last 3 years (two financial years in case of MSME) ?
  - $\circ$   $\;$  If yes, then need to provide following details,
    - Brief of the breach including the provision invoked in the SCN
    - Bring out the decision of the order, if any
    - Whether there is any case against you whether prosecution has been launched ? \*
- Provide the 'break-up of contingent liability' as per your balance sheet of the audit report for last 3 financial years(two financial years in case of MSME)
  - Do you have Contingent Liability in your Audit Report for any of the last 3 Financial Years (two financial years in case of MSME) ?
    - If yes,
      - Need to fill up at least two financial year details

|                                                 | Customs AEO                                                                                                    |                                                |
|-------------------------------------------------|----------------------------------------------------------------------------------------------------|------------------------------------------------|
| ABC Tech Ex *                                   | Annexure 2/ MSME Annexure 2                                                                                                    | Home $\rightarrow$ Annexure 2/ MSME Annexure 2 |
| 🛔 Profile                                       |                                                                                                    | •0                                             |
| i Application<br>Eligibility Details            | Whether there are any case of infringement of customs & allied Oves      Ves      No     Iaws by any of the following person over the time three financial years     (two financial years in case of MSME) preceding the submission of     the construction |                                                |
| Guide for Application Filing     T1 Application | the application.<br>1. The Applicant.<br>2. The Person responsible in the applicant company ? *                                                                                                    |                                                |
| Application Form                                | Indicate the details of the cases                                                                                                    |                                                |
| Applications View                               |                                                                                                    |                                                |
| T2 Application >                                | Have you been issued as SCN by customs or GST(erstwhile OYes      OYes      No     central evrice and service Tax) authorities in last 3 years (hup                                                                                                    |                                                |
| T3 Application >                                | financial years in case of MSME) ? *                                                                                                    |                                                |
| Application Delete<br>Request                   | 1. Brief of the breach including the provision invoked<br>in the SCN *                                                                                                    |                                                |
| C Update Verification                           |                                                                                                    |                                                |
| CREGISTRATION CONTACT                           | 2. Bring out the decision of the order, if any                                                                                                    |                                                |
|                                                 | 3 Whether there is any case against you whether                                                                                                    |                                                |

| <b>()</b>                           | Customs AEC                                         |                                |                                    |                                                                       | 4      |
|-------------------------------------|-----------------------------------------------------|--------------------------------|------------------------------------|-----------------------------------------------------------------------|--------|
| ABC Tech Ex •                       | 1. Brief of the breach including the p in the SCN * | rovision invoked               |                                    |                                                                       |        |
| Profile                             |                                                     |                                |                                    |                                                                       |        |
| Application     Eligibility Details | 2. Bring out the decision of the order              | r,if any                       |                                    |                                                                       |        |
| i Guide for Application Filing      | 3. Whether there is any case agains                 | t you whether                  |                                    |                                                                       |        |
| Application                         | prosecution has been launched 7 "                   |                                |                                    |                                                                       |        |
| Application Form                    |                                                     |                                |                                    | Add                                                                   |        |
| Applications View                   |                                                     |                                |                                    |                                                                       | •      |
| T2 Application >                    | Brief of the b                                      | preach including the           | Bring out the decision of the      | Whether there is any case against<br>you whether prosecution has been | Daman  |
| Application >                       | S.No provision inv                                  | oked in the SCN                | order                              | launched ?                                                            | Remove |
| Application Delete Request          | rovide the 'break-up of contingen                   | <u>t liability' as per you</u> | ur balance sheet of the audit repo | rt for last 3 financial years                                         |        |
| C Update Verification               | Do you have Contingent Liability in yo              | ur Audit Report for any        | r of Oyes  No                      |                                                                       |        |
| C Registration Contact              | ast 3 Financial Years (two financial yea            | ars in case of MSME) *         |                                    |                                                                       |        |
|                                     | S.No                                                | Financial Year                 |                                    | Description                                                           |        |

- Provide procedures for administering the license, authorization connected to exports/imports?
- Provide procedures for administering the commercial records connected to exports/imports? \*
- Do you deal in goods subjects to anti-dumping duties, safeguard duties or countervailing duties?
  - Upload Details of goods -> upload good details document scan copy
- Provide procedures for verifying the accuracy of customs declarations including procedures in place of the establishment of customs value and tariff classification.

- In case any business partners / representative is involved in the above mentioned process/formalities provide details of the representative along with the document that brings out the responsibility of the representative. -> upload document scan copy
- Provide in brief the procedure to ensure the protection of your computerized record system from unauthorized access?
- > Provide procedure for back-up, recovery, archiving and retrieval of your business records. \*
  - State for how long in this data archived -> details in month

| ف 🏠                                              | E Customs AEO                                                                                                    |
|--------------------------------------------------|----------------------------------------------------------------------------------------------------|
|                                                  | 3. Provide the 'break-up of contingent liability' as per your balance sheet of the audit report for last 3 financial years                   |
| ABC Tech Ex •                                    | (two financial years in case of MSME)                                                                                                    |
| Profile                                          | Do you have Contingent Liability in your Audit Report for any of OYes  No the last 3 Financial Years (two financial years in case of MSME) * |
| Application                                      | S.No Financial Year Description                                                                                                    |
| Guide for Application Filing                     | 1 -Select Financial Year V                                                                                                    |
| T1 Application                                   | 2Select Financial Year V                                                                                                    |
| Applications View                                | 3Select Financial Year V                                                                                                    |
| T2 Application >                                 |                                                                                                    |
| T3 Application >                                 | 4(i). Provide procedures for administering the license, authorization<br>connected to exports/imports? *                                     |
| equest                                           | 4(ii). Provide procedures for administering the commercial records<br>connected to exports/imports? *                                        |
| C Registration Contact<br>Details Undate Request | 4(iii). Do you deal in goods subjects to anti-dumping duties, safeguard duties or countervalling duties?                                     |

| <b>()</b>                                                                     | = Customs AEO                                                                                                    |      |
|-------------------------------------------------------------------------------|----------------------------------------------------------------------------------------------------|------|
| ABC Tech Ex •                                                                 | 4(i). Provide procedures for administering the license, authorization connected to exports/imports? *                                                                                                    | test |
| <ul> <li>Profile</li> <li>Application</li> <li>Eligibility Details</li> </ul> | 4(ii). Provide procedures for administering the commercial records<br>connected to exports/imports? *                                                                                                    | test |
| i Guide for Application Filing                                                | 4(iii). Do you deal in goods subjects to anti-dumping duties, safeguard<br>duties or countervailing duties?                                                                                                    |      |
| T1 Application × Application Form Applications View                           | Upload Details of goods                                                                                                    | •    |
| <ul> <li>T2 Application &gt;</li> <li>T3 Application &gt;</li> </ul>          | <ol> <li>Provide procedures for verifying the accuracy of customs<br/>declarations including procedures in place of the establishment of<br/>customs value and tartiff classification. *</li> </ol>                                    | test |
| Application Delete<br>Request                                                 | In case any business partners / representative is involved in the<br>above mentioned process/formalities provide details of the<br>representative along with the document that brings out the<br>responsibility of the representative. | •    |
| Update Verification     Registration Contact     Details Undate Request       | <ol> <li>Provide in brief the procedure to ensure the protection of your<br/>computerized record system from unauthorized access?*</li> </ol>                                                                                          | test |
|                                                                               | <ol> <li>Provide procedure for back-up, recovery, archiving and retrieval<br/>of vour business records. *</li> </ol>                                                                                                    |      |

- Upload the Solvency Certificate from Chartered Accountant/ Statutory Auditor for last 3 Financial Years (two financial years in case of MSME) -> Solvency Certificate scan copy.
  - If applicant upload this document, they don't need to provide the following details.
    - Provide Net Worth as per the Balance Sheet of the Audit Report for last 3 Financial Years (two financial years in case of MSME)
    - Provide Net Current Assets as per the Balance Sheet of the Audit Report for last 3 Financial Years (two financial years in case of MSME)
- Provide Net Worth as per the Balance Sheet of the Audit Report for last 3 Financial Years (two financial years in case of MSME) -> Provide Net Worth as per the Balance Sheet of the Audit Report
- Provide Net Current Assets as per the Balance Sheet of the Audit Report for last 3 Financial Years (two financial years in case of MSME) -> Provide Net Current Assets as per the Balance Sheet of the Audit Report.`
- Provide details of any insolvency, bankruptcy or liquidation proceedings taken against your company in last 3 Financial years (two financial years in case of MSME), give a declaration in this regard duty signed by CFO or head of finance department -> Provide details of any insolvency, bankruptcy or liquidation proceedings taken against your company in last 3 Financial years
- Declaration document file upload

| <u> ()</u>                                                                                                    | ≡ Custon                                                              | ns AEO                                                                                                    |                                         |                                                    |                       |
|----------------------------------------------------------------------------------------------------|-----------------------------------------------------------------------|----------------------------------------------------------------------------------------------------|-----------------------------------------|----------------------------------------------------|-----------------------|
| ABC Tech Ex *                                                                                                    | <ol> <li>Provide procedure f<br/>of your business records.</li> </ol> | for back-up, recovery, archiving and retriev                                                                                                    | al test                                 |                                                    |                       |
| Profile                                                                                                    |                                                                       |                                                                                                    |                                         |                                                    |                       |
| i Application<br>Eligibility Details                                                                                                    | State for how long in                                                 | ) this data archived *                                                                                                    | 36                                      |                                                    | (In Months)           |
| Guide for Application Filing                                                                                                    | Upload the Solvency Cert<br>Auditor for last 3 Financia               | tificate from Chartered Accountant/ Statuto<br>al Years (two financial years in case of                                                                                                    | iry                                     | 9                                                  |                       |
|                                                                                                    | MSME)                                                                 |                                                                                                    | U Nie Classie                           |                                                    |                       |
| T1 Application                                                                                                    | MSME)                                                                 |                                                                                                    | No file chos                            |                                                    |                       |
| T1 Application                                                                                                    | MSME)<br>8. <b>Provide Net Worth a</b>                                | is per the Balance Sheet of the Audit                                                                                                    | Report for last 3 Financial             | Years (two financial years in a                    | case of MSME)         |
| T1 Application        Application Form        Applications View                                                                                                    | MSME)                                                                 | Is per the Balance Sheet of the Audit                                                                                                    | Report for last 3 Financial             | Years (two financial years in o                    | case of MSME)         |
| T1 Application        Application Form        Applications View        T2 Application     >                                                                                                    | MSME)                                                                 | Is per the Balance Sheet of the Audit                                                                                                    | Report for last 3 Financial Description | Years (two financial years in a                    | upload                |
| T1 Application     X       Application Form     Applications View       T2 Application     X       T3 Application     X                                                                                                    | MSME)<br>8. Provide Net Worth a<br>S.No<br>1                          | Financial Year                                                                                                    | Description                             | Years (two financial years in o                    | upload                |
| T1 Application     >       Application Form                                                                                                    | MSME)  3. Provide Net Worth a  S.No  1  2                             | Financial Year Select Financial Yea Select Financial Yea Select Finan | Description                             | Years (two financial years in a Net worth document | case of MSME) upload  |
| <ul> <li>T1 Application</li> <li>Application Form</li> <li>Applications View</li> <li>T2 Application</li> <li>T3 Application</li> <li>T3 Application</li> <li>Application Delete Request</li> <li>Update Verification</li> </ul> | MSME) 3. Provide Net Worth a S.No 1 2                                 | Financial Year Select Financial Yea Select Financial Yea Select Financial Yea                                                                                                    | Description                             | Years (two financial years in o                    | case of MSME)  upload |

| <b>()</b>                                        | ≡ Custom                                                                  | s AEO                                                                                                    |                                     |                           | A.            |
|--------------------------------------------------|---------------------------------------------------------------------------|----------------------------------------------------------------------------------------------------|-------------------------------------|---------------------------|---------------|
| ABC Tech Ex ▼                                    | <ol> <li>Provide procedure for<br/>of your business records. *</li> </ol> | back-up, recovery, archiving and retrie                                                                                                   | test                                |                           |               |
| Profile                                          | State for how long in th                                                  | State for how long in this data archived * 36                                                                                             |                                     |                           | (In Months)   |
| Application Eligibility Details                  | Upload the Solvency Certific<br>Auditor for last 3 Financial Y            | Ipload the Solvency Certificate from Chartered Accountant/ Statutory<br>uditor for last 3 Financial Years (two financial years in case of |                                     |                           |               |
| i Guide for Application Filing                   | MSME)                                                                     |                                                                                                    | PDF                                 |                           |               |
| A T1 Application                                 | 8. Provide Net Worth as                                                   | per the Balance Sheet of the Audi                                                                                                    | t Report for last 3 Financial Years | (two financial years in ( | case of MSME) |
| Application Form                                 |                                                                           |                                                                                                    |                                     |                           |               |
| Applications View                                | S.No                                                                      | Financial Year                                                                                                    | Description                         | Net worth document        | upload        |
| T2 Application >                                 | 1                                                                         | Select Financial Yea 🗸                                                                                                    |                                     | Ð                         | 0             |
| Application >                                    |                                                                           |                                                                                                    |                                     |                           |               |
| Application Delete<br>Request                    | 2                                                                         | Select Financial Yea 🗸                                                                                                    |                                     | Ð                         | θ             |
| C Update Verification                            |                                                                           |                                                                                                    |                                     |                           | 0             |
| C Registration Contact<br>Details Undate Request | 3                                                                         | Select Financial Yea 🗸                                                                                                    |                                     | Ð                         |               |
|                                                  |                                                                           |                                                                                                    |                                     |                           |               |

# Customs AEO

<u> ()</u>

| Juic .                                                       | S.No                                                                                             | Financial Year D                                                               | Description |  |
|--------------------------------------------------------------|--------------------------------------------------------------------------------------------------|--------------------------------------------------------------------------------|-------------|--|
| plication<br>y Details                                       | 1                                                                                                | Select Financial Year                                                          |             |  |
| ide for Application Filing                                   | 2                                                                                                | Select Financial Year V                                                        |             |  |
| Application V                                                |                                                                                                  |                                                                                |             |  |
| plication Form                                               | 3                                                                                                | Select Financial Year V                                                        |             |  |
| plications View                                              |                                                                                                  |                                                                                |             |  |
| Application                                                  | 10. Provide details of any in                                                                    | solvency, bankruptcy or liquidation                                            |             |  |
| Application >                                                | (two financial years in case of<br>regard duty signed by CFO or                                  | ISME), give a declaration in this nead of finance department                   |             |  |
| Application >                                                | proceedings taken against you<br>(two financial years in case of<br>regard duty signed by CFO or | (SME); give a declaration in this<br>nead of finance department                |             |  |
| Application ><br>plication Delete<br>st<br>date Verification | (two financial years in case of<br>regard duty signed by CFO or<br>Declaration document file up  | company in rates or mainted years       wide       wide       wide       oad * |             |  |

|                                                                                                    | · · · · · · · · · · · · · · · · · · ·                                                                                                    |                                                                                                    |
|----------------------------------------------------------------------------------------------------|----------------------------------------------------------------------------------------------------|----------------------------------------------------------------------------------------------------|
| 0                                                                                                    | Financial Year                                                                                                    | Description                                                                                                    |
|                                                                                                    | Select Financial Year                                                                                                    |                                                                                                    |
|                                                                                                    | Select Financial Year                                                                                                    |                                                                                                    |
|                                                                                                    | Select Financial Year                                                                                                    |                                                                                                    |
|                                                                                                    |                                                                                                    |                                                                                                    |
| e details of any insolvency, bankrup<br>taken against your company in last<br>I years in case of MSME), give a de<br>signed by CFO or head of finance d | Acty or liquidation<br>3 Financial years<br>cclaration in this<br>epartment                                                                                                    | •                                                                                                    |
| a decument file unlead *                                                                                                    |                                                                                                    |                                                                                                    |
| гооситтепт те прюза "                                                                                                    | PDF                                                                                                    |                                                                                                    |
|                                                                                                    |                                                                                                    |                                                                                                    |
| USTOMS AEO                                                                                                    | Balance Sheet of the Audit Report for last 3 Finar                                                                                                    | icial Years (two financial years in case of MSME)                                                                                                    |
| 0                                                                                                    | Financial Year                                                                                                    | Description                                                                                                    |
|                                                                                                    | Select Financial Year                                                                                                    |                                                                                                    |
|                                                                                                    | Select Financial Year                                                                                                    |                                                                                                    |
|                                                                                                    | Select Financial Year                                                                                                    |                                                                                                    |
|                                                                                                    |                                                                                                    |                                                                                                    |
| le details of any insolvency, bankrup<br>taken against your company in last                                                                             | a Financial years                                                                                                    |                                                                                                    |
| Il years in case of MSME), give a de<br>signed by CFO or head of finance d                                                                              | eclaration in this epartment                                                                                                    | ,<br>,                                                                                                    |
|                                                                                                    |                                                                                                    |                                                                                                    |
| n document file upload *                                                                                                    |                                                                                                    |                                                                                                    |
|                                                                                                    | e details of any insolvency, bankrup<br>taken against your company in last<br>iyears in case of MSME), give a de<br>signed by CFO or head of finance d<br>n document file upload *<br><b>ustoms AEO</b> Net Current Assets as per the F | <ul> <li>Select Financial Year-</li> <li>Select Financial Year-</li> <li>Select Financial Yea</li></ul> |

|                                                          | Customs / localhost:9001 says     Application/Annexure saved successfully!                                                                                                    |                                    |  |  |  |
|----------------------------------------------------------|----------------------------------------------------------------------------------------------------|------------------------------------|--|--|--|
| ABC Tech Ex *                                            | Annexure 2/ MSME Ar                                                                                                    | Home > Annexure 2/ MSME Annexure 2 |  |  |  |
| Profile                                                  |                                                                                                    | ••                                 |  |  |  |
| Application Eligibility Details                          | <ol> <li>Whether there are any case of infringement of customs &amp; allied Oyes No<br/>laws by any of the following person over the time three financial years<br/>(two financial years in case of MSME) preceding the submission of<br/>the application.</li> </ol> |                                    |  |  |  |
| T1 Application                                           | 1.The Applicant.<br>2.The Person responsible in the applicant company ? *<br>Loading                                                                                                    |                                    |  |  |  |
| Application Form<br>Applications View                    | Indicate the details of the cases                                                                                                    |                                    |  |  |  |
| T2 Application >                                         | 2. Have you been issued as SCN by customs or GST(erstwhile OYes INO central excise and service Tax) authorities in last 3 years (two                                                                                                    |                                    |  |  |  |
| Application Delete                                       | financial years in case of MSME) ? *                                                                                                    |                                    |  |  |  |
| C Update Verification                                    | 1. Brief of the breach including the provision invoked<br>in the SCN *                                                                                                    |                                    |  |  |  |
| <b>2¢</b> Registration Contact<br>Details Update Request | 2. Bring out the decision of the order, if any                                                                                                    |                                    |  |  |  |
| Waiting for localhost                                    | se against you whether                                                                                                    |                                    |  |  |  |

After save 'Annexure – 2' details, then should click 'Preview & Submit' button to view and submit 'T1 – application'

| <b>()</b>                                                 | = Customs AEO                                                                                                    |
|-----------------------------------------------------------|----------------------------------------------------------------------------------------------------|
|                                                           | S.No Financial Year Description                                                                                                    |
| ABC Tech Ex *                                             | 1 -Select Financial Year V                                                                                                    |
| Profile                                                   | 2 -Select Financial Year                                                                                                    |
| i Application<br>Eligibility Details                      |                                                                                                    |
| i Guide for Application Filing                            | 3Select Financial Year V                                                                                                    |
| T1 Application     Application Form     Applications View | 10. Provide details of any insolvency, bankruptcy or liquidation proceedings taken against your company in last 3 Financial years (two financial years in case of MSME), give a declaration in this regard duty signed by CFO or head of finance department |
|                                                           |                                                                                                    |
| T3 Application >                                          | Declaration document file upload *                                                                                                    |
| Application Delete<br>Request                             |                                                                                                    |
| Opdate Verification                                       | Back to Annexure - 1 Update to Save Annexure - 2 Preview & Submit Reset                                                                                                    |
| CREGISTRATION Contact<br>Details Update Request           |                                                                                                    |
|                                                           | © 2018 Central Board of Indirect Taxes & Customs, India.                                                                                                    |

In preview screen, applicant need to click submit button to submit T1- applications. Also from same screen, then can go to 'Annexure 1' or 'Annexure 2' screen to update the details if need.

| ACT Cet E.E *  Active Cet Example at the analysis of the analysis of the an | <u>.</u>                                     | Customs                                        | AEO                                        |                                                     |                        |
|----------------------------------------------------------------------------------------------------|----------------------------------------------|------------------------------------------------|--------------------------------------------|-----------------------------------------------------|------------------------|
| Profile Application ligibility Details Guide for Application Filling 1 14 Application Form Application Solvew 1 24 Application 3 (a) IEC Number 3 (a) IEC Number 3 (b) GSTN Number 3 (c) (i) Whether the entity is MSME No 1 24 Application 3 (c) (i) Whether the entity is MSME No 1 24 Application 3 (c) (i) Whether the entity is MSME No 1 24 Application 3 (c) (i) Whether the entity is MSME No 1 24 Application 3 (c) (i) Whether the entity is MSME No 1 24 Application 3 (c) (i) Whether the entity is MSME No 1 24 Application 3 (c) (i) Whether the entity is MSME No 1 24 Application 3 (c) (i) Whether the entity is MSME No 1 24 Application 3 (c) (i) Whether the entity is MSME No 1 24 Application 3 (c) (i) Whether the entity is MSME No 1 24 Application 3 (c) (i) Whether the entity is MSME No 1 24 Application 3 (c) (i) Whether the entity is MSME No 1 4 Application 3 (c) (i) Whether the entity is MSME No 1 4 Application 3 (c) (i) Whether the entity is MSME No 1 4 Application 3 (c) (i) Whether the entity is MSME No 1 4 (a) Whether Manufacturer, Trader, functioner, Trader, functioner is profiler 1 4 (a) Whether Manufacturer, Trader, functioner 1 4 (b) Whether Manufacturer, Trader, functioner 1 4 (b) Whether Manufacturer, Trader, functioner 1 4 (b) Whether Manufacturer, Trader, functioner 1 4 (b) Whether Manufacturer, Trader, functioner 1 4 (b) Whether Manufacturer, Trader, functioner 1 4 (b) Whether Manufacturer, Trader, functioner 1 4 (b) Whether Manufacturer, Trader, functioner 1 4 (b) Whether Manufacturer, Trader, functioner 1 4 (b) Whether 1 4 (b) Whether 1 4 (b) Whether                                                                                                    | ABC Tech Ex 🔹                                | Application Preview                            |                                            |                                                     | Home > Application Pre |
| Application       error: SQLSTATE[HY000]: General error: 1 Can't create/write to file 'C:\Windows\TEMP\#sql_3b0_7.MYD' (Errcode: 13)         Image: SQLSTATE[HY000]: General error: 1 Can't create/write to file 'C:\Windows\TEMP\#sql_3b0_7.MYD' (Errcode: 13)         1. Name of Company         2. Has your application ever been rejected ?         Maplication Form         Application Form         Application Sview         3(a). IEC Number         3(b). GSTN Number         GSTN Certificate Upload         3(c). (i). Whether the entity is MSME         No         T3 Application         2. Update Verification         3. (a). IEC Number         Mapplication Form         Application         3(c). (i). Whether the entity is MSME         No         3(c). (i). Whether the entity is MSME         No         S.No       Address Type         Address       View Site Plan         1       Corporate Office / Registered<br>Office         No       10         View       1         Office       No. 19, Tamil Nadu, Chennal,60001         Yiew       4(a). Whether Manufacturer, Trader, Importer or Exporter                                                                                                    | Profile                                      | Annexure 1/ MSME Anne                          | xure 1 View Annexure 2/ MSME A             | nnexure 2 View                                      |                        |
| Guide for Application Filing     2. Has your application ever been rejected ? No       11 Application     3(a) IEC Number       Application Form     3(a) IEC Number       Applications View     3(b) GSTN Number       O T3 Application     3(c) (i) Whether the entity is MSME No       Application Solution     3(c) (i) Whether the entity is MSME No       Application     Sino       Application     Sino       Application     View       Application     View       Application     Sino       Application     View       Application     View       Application     View <td>Application<br/>gibility Details</td> <td>error: SQLSTATE[HY00<br/>1. Name of Company</td> <td>D]: General error: 1 Can't create/write to</td> <td>file 'C:\Windows\TEMP\#sql_3b0_7.MYD' (Errcode: 13)</td> <td></td>                                                                                                    | Application<br>gibility Details              | error: SQLSTATE[HY00<br>1. Name of Company     | D]: General error: 1 Can't create/write to | file 'C:\Windows\TEMP\#sql_3b0_7.MYD' (Errcode: 13) |                        |
| It Application       ×         Application Form       3(a). IEC Number       IEC Certificate Upload         Applications View       3(b). GSTN Number       GSTN Certificate Upload         T2 Application       >       3(c). (0, Whether the entity is MSME NO         T3 Application       >          Application Delete quest       Image: Sino Address Type Address View Site Plan Office / Registered Office / Registered Office / Registered Office / Registered No. 19, Tamil Nadu, Chennal, 60001       View         Registration Contact tails Update Request       4(a). Whether Manufacturer, Trader, Importer or Exporter       View                                                                                                    | Guide for Application Filing                 | 2. Has your applicatio                         | n ever been rejected ? No                  |                                                     |                        |
| Application Form       3(a). IEC Number       IEC Certificate Upload         Applications View       3(b). GSTN Number       GSTN Certificate Upload         12 Application       3(c) (i). Whether the entity IS MSME No       3(c) (i). Whether the entity IS MSME No         T3 Application       >       Image: Corporate Office / Registered No. 19, Tamil Nadu, Chennai, 60001       View         Update Verification       4(a). Whether Manufacturer, Trader, Importer or Exporter       No. 19, Tamil Nadu, Chennai, 60001       View                                                                                                    | T1 Application                               |                                                |                                            |                                                     |                        |
| Applications View     3(b). GSTN Number     GSTN Certificate Upload       T2 Application     3(c) (0, Whether the entity is MSME No       T3 Application     >       Application     >       Update Vertification     Image: Comportance Office / Registered No. 19, Tamil Nadu, Chennal, 60001       Registration Contact tails Update Request     4(a). Whether Manufacturer, Trader, Importer or Exporter                                                                                                    | Application Form                             | 3(a). IEC Number                               |                                            | IEC Certificate Upload                              |                        |
| T2 Application     >     3(c) (i).Whether the entity is MSME No       T3 Application     >       Application Delete quest     Image: Corporate Office / Registered No. 19, Tamil Nadu, Chennal, 60001       Update Verification     View                                                                                                    | Applications View                            | 3(b). GSTN Number GSTN Certificate Upload      |                                            |                                                     |                        |
| S.No       Address Type       Address       View Site Plan         update Verification       1       Corporate Office / Registered<br>Office       No. 19, Tamil Nadu, Chennal, 60001       View         Registration Contact<br>tails Update Request       4(a), Whether Manufacturer, Trader,<br>Importer or Exporter       4(a), Whether Manufacturer, Trader,                                                                                                    | T2 Application >                             | 3(c) (i).Whether the entit                     | ty is MSME No                              |                                                     |                        |
| Application Delete<br>quest     S.No     Address Type     Address     View Site Plan       1     Corporate Office / Registered<br>Office     No. 19, Tamil Nadu, Chennal, 60001     View                                                                                                    | T3 Application >                             |                                                |                                            |                                                     |                        |
| quest     1     Corporate Office / Registered<br>Office     No. 19, Tamil Nadu, Chennal, 60001     View       Registration Contact<br>tails Update Request     4(a). Whether Manufacturer, Trader,<br>Importer or Exporter     Trader, State                                                                                                    | Application Delete                           | S.No                                           | Address Type                               | Address                                             | View Site Plan         |
| Update Verification     Important Augustration Contact       alis Update Request     4(a). Whether Manufacturer, Trader,<br>Importer or Exporter                                                                                                    | quest                                        | 1                                              | Corporate Office / Registered<br>Office    | No. 19,Tamil Nadu,Chennai,60001                     | View                   |
| Registration Contact 4(a). Whether Manufacturer, Trader, tails Update Request Importer or Exporter                                                                                                    | Update Verification                          |                                                |                                            |                                                     |                        |
|                                                                                                    | Registration Contact<br>tails Update Request | 4(a). Whether Manufact<br>Importer or Exporter | urer, Trader,                              |                                                     |                        |

| ۵ 🏠                                              | Customs AEO                                                                                                    |
|--------------------------------------------------|----------------------------------------------------------------------------------------------------|
| ABC Tech Ex •                                    | 9. Provide Net Current Assets as per the Balance Sheet of the Audit Report for last 3 Financial Years (two financial years in case of MSME) |
| 🛔 Profile                                        | S.No Financial Year Description                                                                                                    |
| i Application<br>Eligibility Details             | 1                                                                                                    |
| Guide for Application Filing     T1 Application  | 10. Provide details of any insolvency, bankruptcy or liquidation                                                                            |
| Application Form                                 | years (two financial years in case of MSME), give a declaration<br>in this regard duty signed by CFO or head of finance department          |
| Applications View                                | Declaration document file upload View                                                                                                    |
| T2 Application >                                 |                                                                                                    |
| T3 Application >                                 |                                                                                                    |
| Application Delete<br>Request                    |                                                                                                    |
| C Update Verification                            | Update Annexure - 1 Update Annexure - 2 Submit                                                                                              |
| ズ Registration Contact<br>Details Update Request |                                                                                                    |
|                                                  | © 2018 Central Board of Indirect Taxes & Customs, India.                                                                                    |

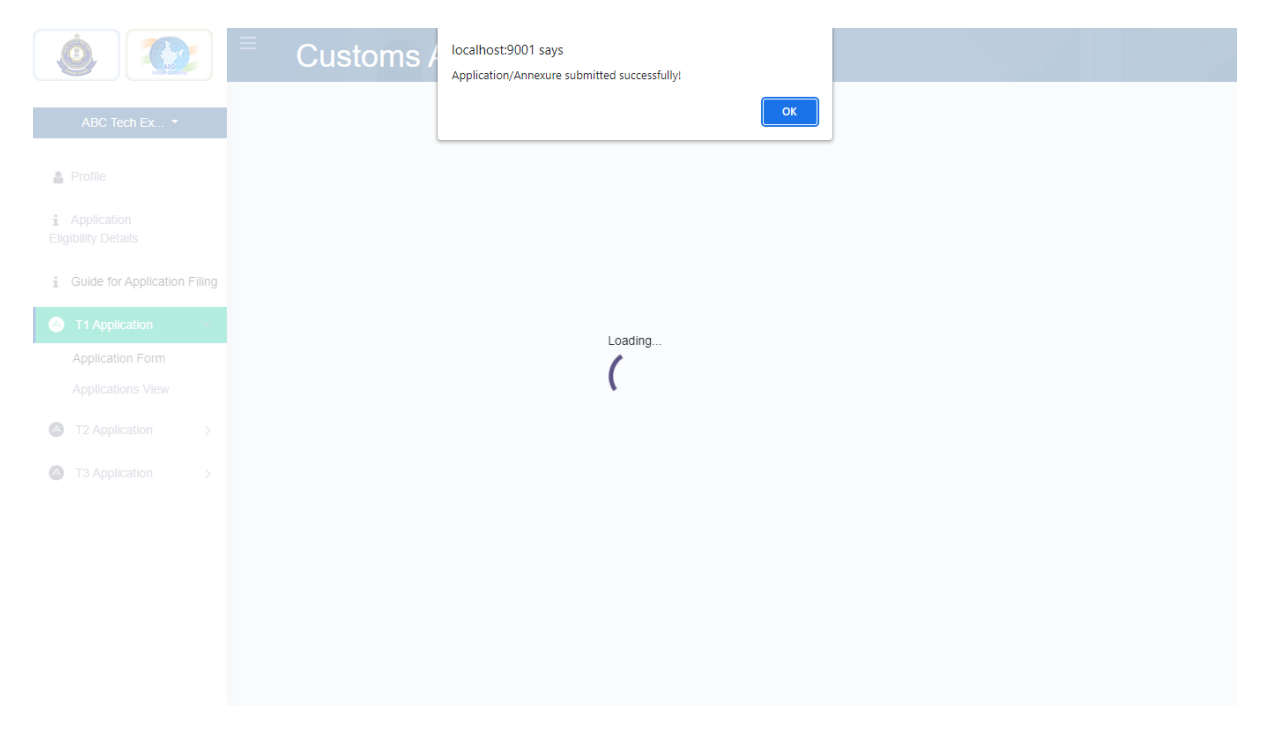

Finally after submit the T1 – application details, application will be move to AEO officials to application approval process. Applicant will be received 'Digital Signature' T1 certification after successful approval by officials. If application will be rejected then applicant can file fresh application after 7 days of rejection. Meanwhile application view their filled application to know current status of application process.

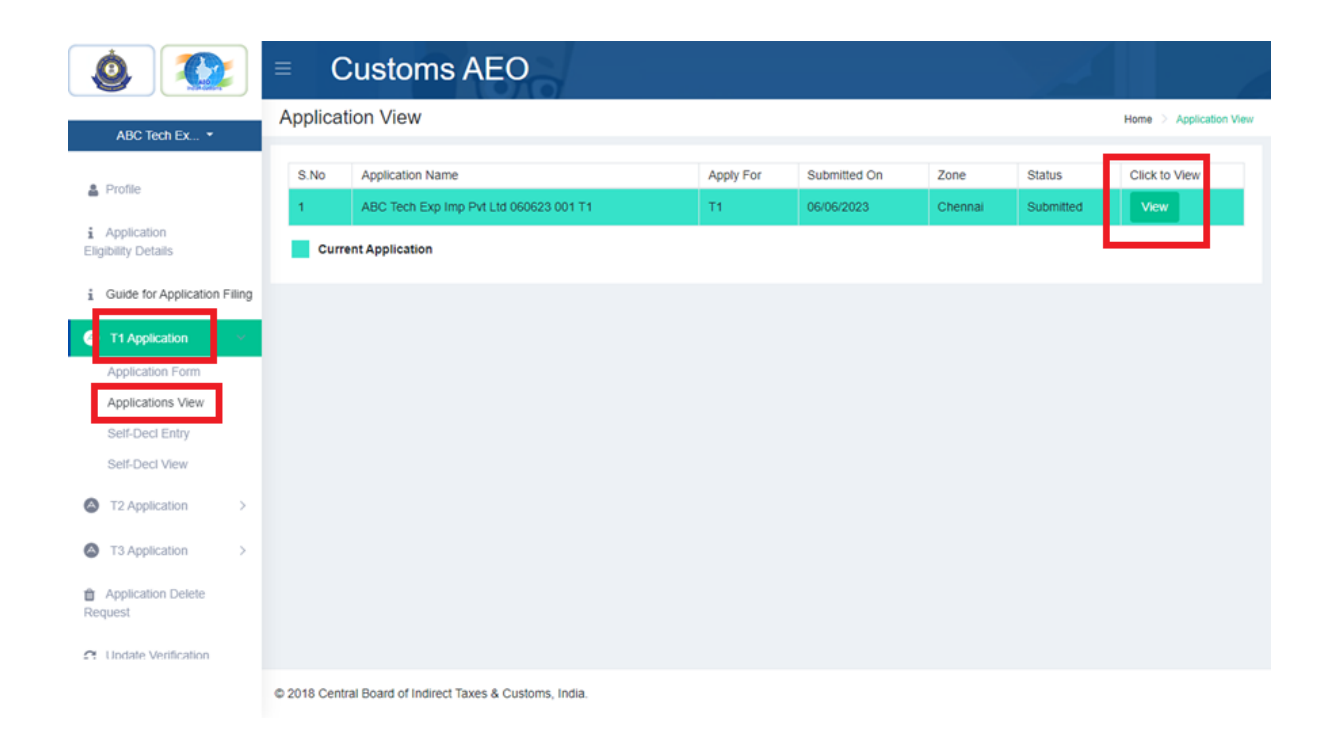

|                             | - Cusions AL                                                                                                    |                                                                                                    |                                                                |                                                                                                    |   |
|-----------------------------|----------------------------------------------------------------------------------------------------|----------------------------------------------------------------------------------------------------|----------------------------------------------------------------|----------------------------------------------------------------------------------------------------|---|
| ABC Tech Ex 🝷               | Back                                                                                                    |                                                                                                    |                                                                |                                                                                                    |   |
| ofile                       | Annexure 1/ MSME Annexure 1 Vi                                                                                                    | ew Annexure 2/ MSME A                                                                                                    | nnexure 2 View                                                 |                                                                                                    |   |
| oplication                  | 1. Whether there are any case                                                                                                    | of infringement of customs &                                                                                                  | No                                                             |                                                                                                    |   |
| ity Details                 | allied laws by any of the following<br>financial years (two financial years                                                                                          | person over the time three<br>s in case of MSME) preceding                                                                    |                                                                |                                                                                                    |   |
| uide for Application Filing | the submission of the application.<br>1.The Applicant.                                                                                                    |                                                                                                    |                                                                |                                                                                                    |   |
| 1 Application               | 2. The Person responsible in the a                                                                                                    | pplicant company ?                                                                                                    |                                                                |                                                                                                    |   |
| oplication Form             | 2. Have you been issued as S0                                                                                                    | CN by customs or                                                                                                    | No                                                             |                                                                                                    |   |
| oplications View            | GST(erstwhile central excise and<br>3 years (two financial years in cas                                                                                              | service Tax) authorities in last<br>e of MSME) ?                                                                              |                                                                |                                                                                                    |   |
| elf-Decl Entry              |                                                                                                    |                                                                                                    |                                                                |                                                                                                    |   |
| elf-Decl View               | 3. Provide the 'break-up of co                                                                                                    | ntingent liability' as per yo                                                                                                 | our balance sheet of t                                         | he audit report for last 3 financial years                                                                                                    |   |
| 2 Application >             | (two financial years in case of                                                                                                    | r <u>MSME)</u><br>a your Audit Report for any of                                                                              | No                                                             |                                                                                                    |   |
| 3 Application >             | the last 3 Financial Years (two fina                                                                                                    | incial years in case of MSME)                                                                                                 | NU                                                             |                                                                                                    |   |
|                             |                                                                                                    |                                                                                                    |                                                                |                                                                                                    |   |
| est                         | S.No                                                                                                    | Financial Year                                                                                                    |                                                                | Description                                                                                                    |   |
| odate Verification          | 2                                                                                                    |                                                                                                    |                                                                |                                                                                                    | _ |
|                             | 3                                                                                                    |                                                                                                    |                                                                |                                                                                                    | _ |
|                             |                                                                                                    | I                                                                                                    |                                                                |                                                                                                    |   |
|                             | Customs AE                                                                                                    | 0                                                                                                    |                                                                |                                                                                                    |   |
| ABC Tech Ex 🝷               | 2                                                                                                    |                                                                                                    |                                                                |                                                                                                    |   |
|                             | 3                                                                                                    |                                                                                                    |                                                                |                                                                                                    |   |
| oplication<br>lity Details  | <ol> <li>Provide details of any insolv<br/>proceedings taken against your co<br/>years (two financial years in case<br/>in this regard duty signed by CFO</li> </ol> | rency, bankruptcy or liquidatio<br>ompany in last 3 Financial<br>of MSME), give a declaration<br>or head of finance departmen | n                                                              |                                                                                                    |   |
| uide for Application Filing | Declaration document file upload                                                                                                    |                                                                                                    | View                                                           |                                                                                                    |   |
| 1 Application               |                                                                                                    |                                                                                                    |                                                                |                                                                                                    |   |
| pplication Form             |                                                                                                    |                                                                                                    |                                                                |                                                                                                    |   |
| oplications View            |                                                                                                    |                                                                                                    |                                                                |                                                                                                    |   |
| elf-Decl Entry              |                                                                                                    |                                                                                                    |                                                                |                                                                                                    |   |
| elf-Decl View               |                                                                                                    |                                                                                                    |                                                                |                                                                                                    |   |
| 2 Application >             | Application Status:                                                                                                    |                                                                                                    | Your AEO T1 applic<br>relevant Customs Z<br>under the tab "Com | ation is under process. Kindly contact the AEO Cell of the<br>one for more infromation. The mail ID of the zone is provided<br>nunication address of the concerned zone" at left side of your |   |
| 3 Application >             |                                                                                                    |                                                                                                    | dashboard.                                                     |                                                                                                    |   |
| oplication Delete<br>est    | Mobile Number & Ema                                                                                                    | il Id Verification:                                                                                                    | Verified                                                       |                                                                                                    |   |
|                             |                                                                                                    |                                                                                                    |                                                                |                                                                                                    |   |
| odate Verification          |                                                                                                    |                                                                                                    |                                                                |                                                                                                    |   |

#### Issue Deficiency \ Additional Submission Document:

During this approval process, If application is deficiency issued then applicant can received 'deficiency mail'. Then they need to submit 'Additional Submission Document' in order their deficiency details. After 'Addition Submission Document', again application details will be moved to approval process.

| <b>()</b>                                                                                                    | E Customs AEO                                                                                                    |
|----------------------------------------------------------------------------------------------------|----------------------------------------------------------------------------------------------------|
| ABC Tech Ex •                                                                                                    | proceedings taken against your company in last 3 Financial years<br>(two financial years in case of MSME), give a declaration in this<br>regard duty signed by CFO or head of finance department                                                                                                 |
| <ul> <li>Profile</li> <li>Application</li> <li>Eligibility Details</li> </ul>                                                                                              | Declaration document file upload *                                                                                                    |
| Guide for Application Filing     T1 Application     Application     Application Form     Applications View     Self-Decl Entry     Self-Decl View     T2 Application     D | Deficiency Mail Details<br>Mail Sent On: 06/06/2023 10:54 AM<br>Mail Subject: Your AEO T1 Application has some deficiencies.<br>Mail Header: "Note – All the deficiencies need to be replied/additional documents<br>submitted in the "Additional submissions upload (in case of any deficiency) |
| T3 Application     Application                                                                                                    | Additional submissions upload (in case of any deficiency) [5MB-pdf] *           Submit         Reset                                                                                                    |
| C Undate Verification                                                                                                    | © 2018 Central Board of Indirect Taxes & Customs, India.                                                                                                    |
| ۵ 🏠                                                                                                    | Customs / localhost:9001 says Application/Annexure submitted successfully!                                                                                                    |
| ABC Tech Ex •                                                                                                    | СК                                                                                                    |
| Eligibility Details  Guide for Application Filing  T1 Application                                                                                                    |                                                                                                    |
| Application Form<br>Applications View<br>Self-Decl Entry<br>Self-Decl View                                                                                                 |                                                                                                    |
| T2 Application >                                                                                                    |                                                                                                    |
|                                                                                                    |                                                                                                    |

### T1 – Application Rejection:

If application will be rejection due to any reason, application will be received rejection details mail then they can file refresh T1 application again after 7 days from rejection.

## T1 – Application Approval:

After application will be approved, applicant can receive approval mail with 'Digital Signature Certification' via their registered mail. Even after approval, applicants need to file self-declaring for every financial year after approval. Those self – declaration details will be involved approval process, in this approval process, if declaration will be revoked, then present certification will be cancelled, and then they need fresh T1 application again after 7 days of revocation. If declaration will be approved then, their certification validation date will be extended.